## DOMANDA DI ISCRIZIONE ON LINE AL BANDO SUMMER SCHOOL BOVEC

1. Collegati al sito http://www.units.it/esse3/online/ ed esegui il LOGIN con le tue credenziali

- 2. Dal menu di sinistra seleziona "Bandi di Mobilità"
- 3. Dal menu a tendina seleziona "Accordi bilaterali"
- 4. Scegli il tuo Bando e procedi alla compilazione.
- 5. Inserisci il valore "1" alla voce "preferenze".

6. Allega alla domanda modulo di iscrizione in formato pdf ed eventualmente le dichiarazioni sostitutive in formato PDF\*.

7. Verifica i dati inseriti e conferma la domanda cliccando sul pulsante "stampa ricevuta iscrizione al bando".

8. Clicca sul pulsante "conferma".

A questo punto la procedura di iscrizione è conclusa e la domanda non potrà più essere modificata. La documentazione **NON** deve essere consegnata né inviata in copia cartacea.

ATTENZIONE: La domanda **NON** è valida se non clicchi su "stampa ricevuta iscrizione al bando" e se non alleghi il modulo di iscrizione disponibile alla pagina:

http://www2.units.it/internationalia/it/altmobil-out/?file=bovec.html&cod=2017

\*Le dichiarazioni sostitutive possono essere usate ad esempio per attestare il possesso di certificazioni linguistiche oppure lo svolgimento di esperienze formative e professionali attinenti al tema della Summer School.